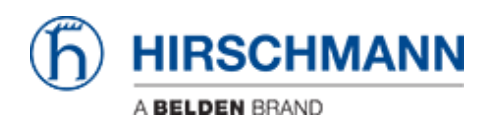

Knowledge base > Products > Industrial HiVision > Example for a user defined action

# Example for a user defined action

- 2018-02-21 - Industrial HiVision

User defined actions gives you the opportunity to run external applications from the context menu of a device.

This example shows how to define a user defined action to enable/disable a specific switch port.

# **Batch Files**

Create a batch file (port-state.bat) with the following content:

snmpset -c private %1 1.3.6.1.2.1.2.2.1.7.8 integer %2

**Note:** snmpset.exe located in C:\Program Files\Hirschmann\Industrial HiVision 04.4.00\bin offers SNMPv1 only.

For SNMPv3 you need to use another SNMP tool like Net-SNMP (http://www.net-snmp.org/)

# 

# Open the preferences dialog

- 1. Click on **Preferences** in Industrial HiVision toolbar
- 2. Navigate to User defined Actions
- 3. Click on **New** to create a new entry.
- 4. New Entry dialog is shown

# **Define Action**

| 🗟 Edit                   | an adversion                                             |                |
|--------------------------|----------------------------------------------------------|----------------|
| User defined Action      |                                                          |                |
| Name:                    | Set Port State                                           |                |
| Available for:           | Device v Device type: Al  Component:                     |                |
| Location of Execution:   | Desktap     O Service     O Browser                      |                |
| 2 Application:           | D:\temp\uda\port-state.bat                               |                |
| 3 Parameters:            | SIP_ADDR \$USER                                          | insert Token 🔹 |
| User Input Prompt:       | Port Admin State (1=on, 2=off)                           |                |
| Advanced Token Language: | English •                                                |                |
| Application Result:      | Output                                                   |                |
| 5 Display Result:        | Event Orly In Case Of Failure     Message Box Of Failure |                |
| Fide Passwords           |                                                          | OK Cancel Help |

Create a new entry to set the Port State based on the user input.

- 1. Specify a Name for the User defined action
- 2. Enter the path to the previous created batch file port-state.bat.
- 3. Use the drop-down box to the right to add the **Parameters** \$IP\_ADDR and \$USER
- 4. Add a meaningful text for the user input prompt like Port Admin State (1=on, 2=off)
- 5. Check the Advanced tick box and enable Event and Message Box

Finalize the user defined action by clicking **OK** Click **OK** to close the preferences window

### **Run User Defined Action**

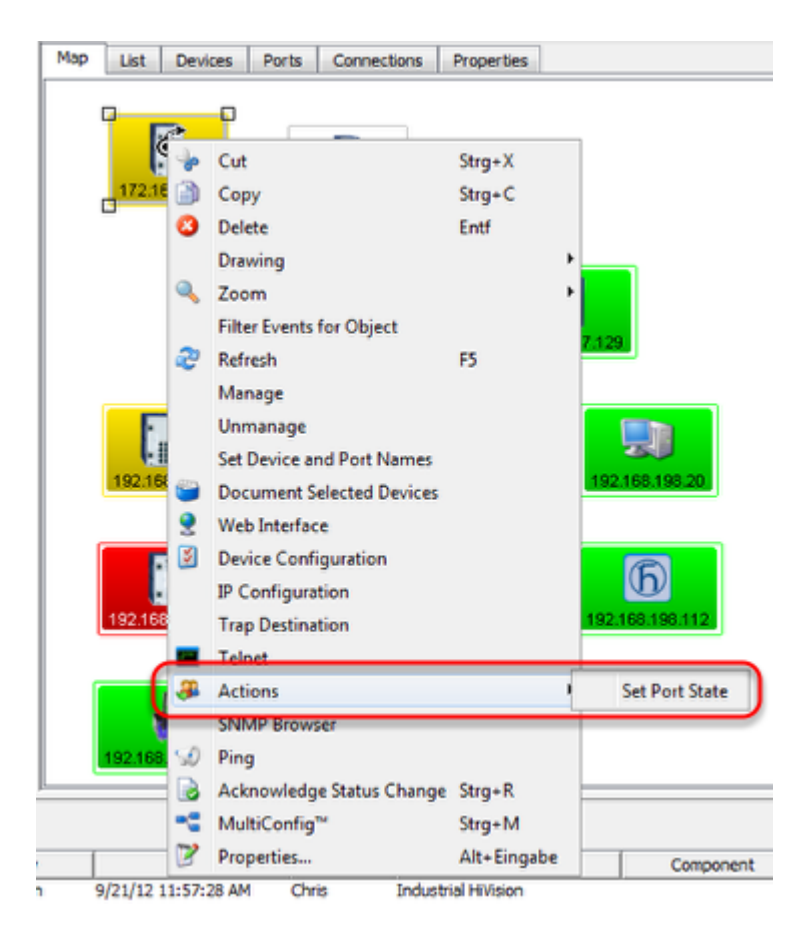

Right click on a device to open the context menu.

#### **Select Actions - Set Port State**

#### **User Input**

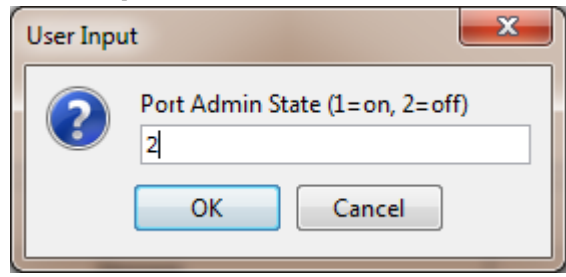

Enter 1 or 2 followed by OK to set the port admin state accordingly.

#### Message Box

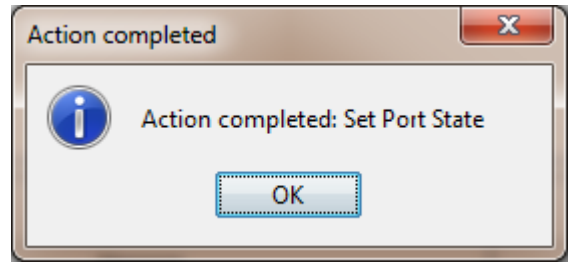

A message box with the action result is shown.